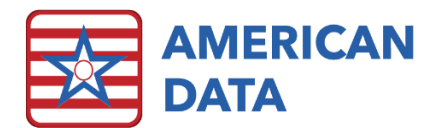

## ECS10 Client Installation

## Overview

The ECS10 Desktop client installer can be found in the ECSAPPS\update shared folder with the name ECSClientInstall.exe. It is important to run this installer by right-clicking the executable and selecting Run As Administrator.

Installation will create an ODBC data source connection and create a Windows Program Files folder with startup files. Upon the first launch of the application from the desktop shortcut, it should proceed with downloading the rest of the needed ECS files and open to the ECS login screen. You do not need to login to the system to confirm function if you reach the login screen.

## Step-by-Step

1. Close any relevant applications on your computer and click next to continue.

| 🛼 ECS Client Setup | - 🗆 X                                                                                                    |
|--------------------|----------------------------------------------------------------------------------------------------|
| ECS Client Setup   | Welcome to ECS Client Setup  Setup will guide you through the installation of ECS Client.  It is recommended that you close all other applications before starting Setup. This will make it possible to update relevant system files without having to reboot your computer.  Click Next to continue. |
|                    | Next > Cancel                                                                                                    |

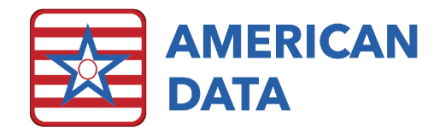

2. Understand the terms listed and click next.

| 队 ECS Client Setup                                                                                                    |                |             |         | _ |       | × |  |
|----------------------------------------------------------------------------------------------------|----------------|-------------|---------|---|-------|---|--|
|                                                                                                    | Welcome to the | ECS Setup p | rogram. |   |       |   |  |
| This program will install ECS on your computer. It is strongly recommended that you exit all<br>Windows(c) programs before running this Setup program.<br>WARNING: This program is protected by copyright law and international treaties.<br>Unauthorized reproduction and/or distribution of this program, or any portion of it, may result<br>in severe civil and criminal penalties, and violators will be prosecuted to the maximum extent<br>possible under the law. |                |             |         |   |       |   |  |
| American Data                                                                                                    |                | < Back      | Next    | > | Cance | 2 |  |

3. If prompted for a UNC path, enter the following replacing "MyServerName" with your server's name or IP address. This step is only needed if the installer doesn't detect an existing Update.ini

|    | ECS Client Setup                                                                   | — |        | × |
|----|------------------------------------------------------------------------------------|---|--------|---|
|    | Welcome to the ECS Setup program.                                                  |   |        |   |
|    | The file update.ini was not found or path was blank.<br>Please specify a UNC Path: |   |        |   |
|    | \\MvServerName\ECSAPPS\\ Indate\                                                   |   |        | 7 |
|    | // iter remains from a relief and 1                                                |   |        |   |
|    |                                                                                    |   |        |   |
|    |                                                                                    |   |        |   |
|    |                                                                                    |   |        |   |
|    |                                                                                    |   |        |   |
| An | nerican Data                                                                       |   |        |   |
|    | < Back Next                                                                        | > | Cancel |   |

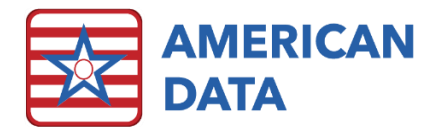

4. Select your database type (MySQL or Microsoft SQL Server), your server's IP address and database name. The database name will be "dbecs" unless specified otherwise by American Data. If you do not know any of this information, contact your network administrator.

| Į, | ECS Client Setup  | _                                                              |      | $\times$ |
|----|-------------------|----------------------------------------------------------------|------|----------|
|    | I.                | Database Settings<br>Adjust Database settings for work station |      |          |
|    | Driver            | MySQL                                                          | <br> | ~        |
|    | IP Address/Server | 192.168.1.1                                                    |      |          |
|    | DataBase Name     | dbecs                                                          |      |          |
|    |                   |                                                                |      |          |
|    |                   |                                                                |      |          |
|    |                   |                                                                |      |          |
|    |                   |                                                                |      |          |
|    |                   |                                                                |      |          |
| An | nerican Data ———  |                                                                |      |          |
|    |                   | < Back Next >                                                  | Cano | el       |

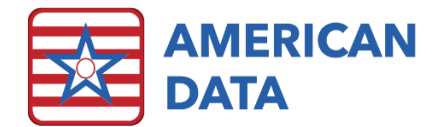

5. If desired, change the installation path. It is recommended to keep this as its default.

| <b></b> | ECS Client Setup                                            |                                                 |                                             | _              |          |          | × |
|---------|-------------------------------------------------------------|-------------------------------------------------|---------------------------------------------|----------------|----------|----------|---|
|         |                                                             | Choose Install<br>Choose the folde              | Location<br>er in which to insta            | ll ECS Client  |          |          |   |
|         | Setup will install ECS Client<br>and select another folder. | in the following fold<br>Click Install to start | ler. To install in a d<br>the installation. | different fold | ler, dia | k Browse | 2 |
|         | Destination Folder                                          | icanData\bin                                    |                                             | Ē              | Browse   |          |   |
|         | Space required: 11.7 MB<br>Space available: 236.8 GB        |                                                 |                                             |                |          |          |   |
| An      | erican Data                                                 |                                                 | < Back                                      | Install        |          | Cancel   |   |

6. Click Finish.

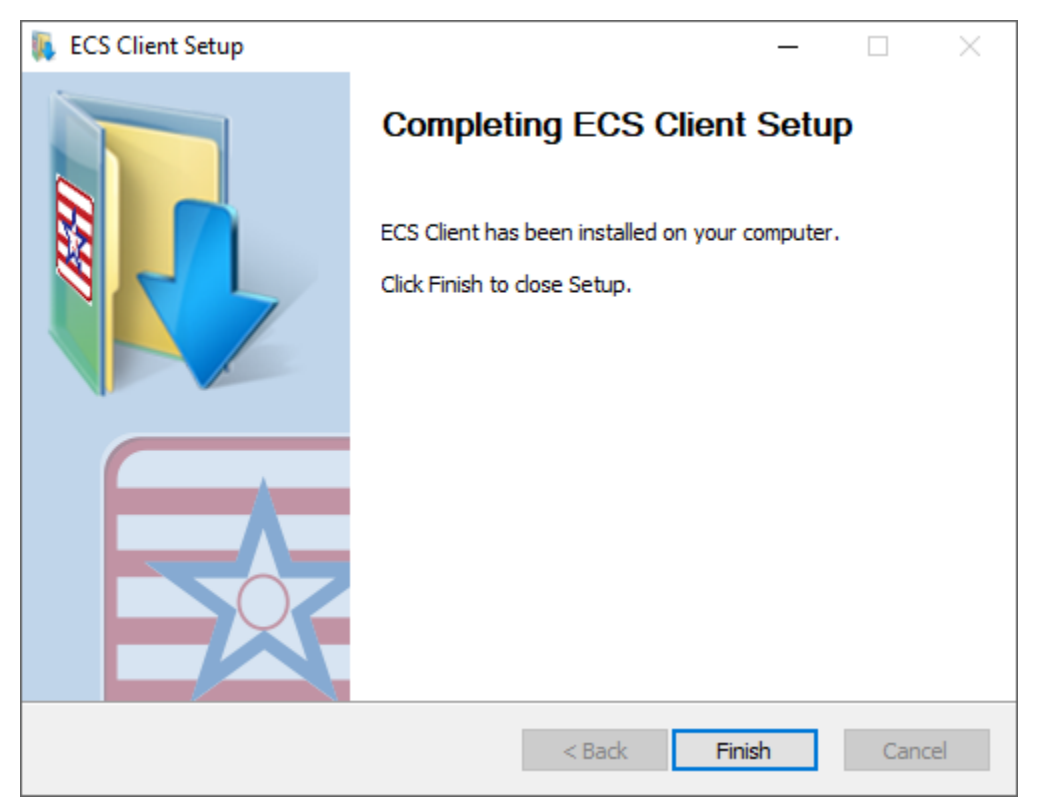